## How to create a Miscellaneous Invoice from a Customer Explorer Record

Last Modified on 01/10/2023 9:59 am EST

To create a Miscellaneous Invoice beginning from a Customer Explorer record, follow the instructions below.

- 1. Open the Customer Explorer for the customer you wish to create a miscellaneous invoice.
- 2. From the Customer Tree select the Invoices option, right-click and select New Invoice.
- 3. Once the blank Invoice Form is displayed, follow the steps found under Create a Miscellaneous Invoice from Accounts Receivable to create and post the invoice.

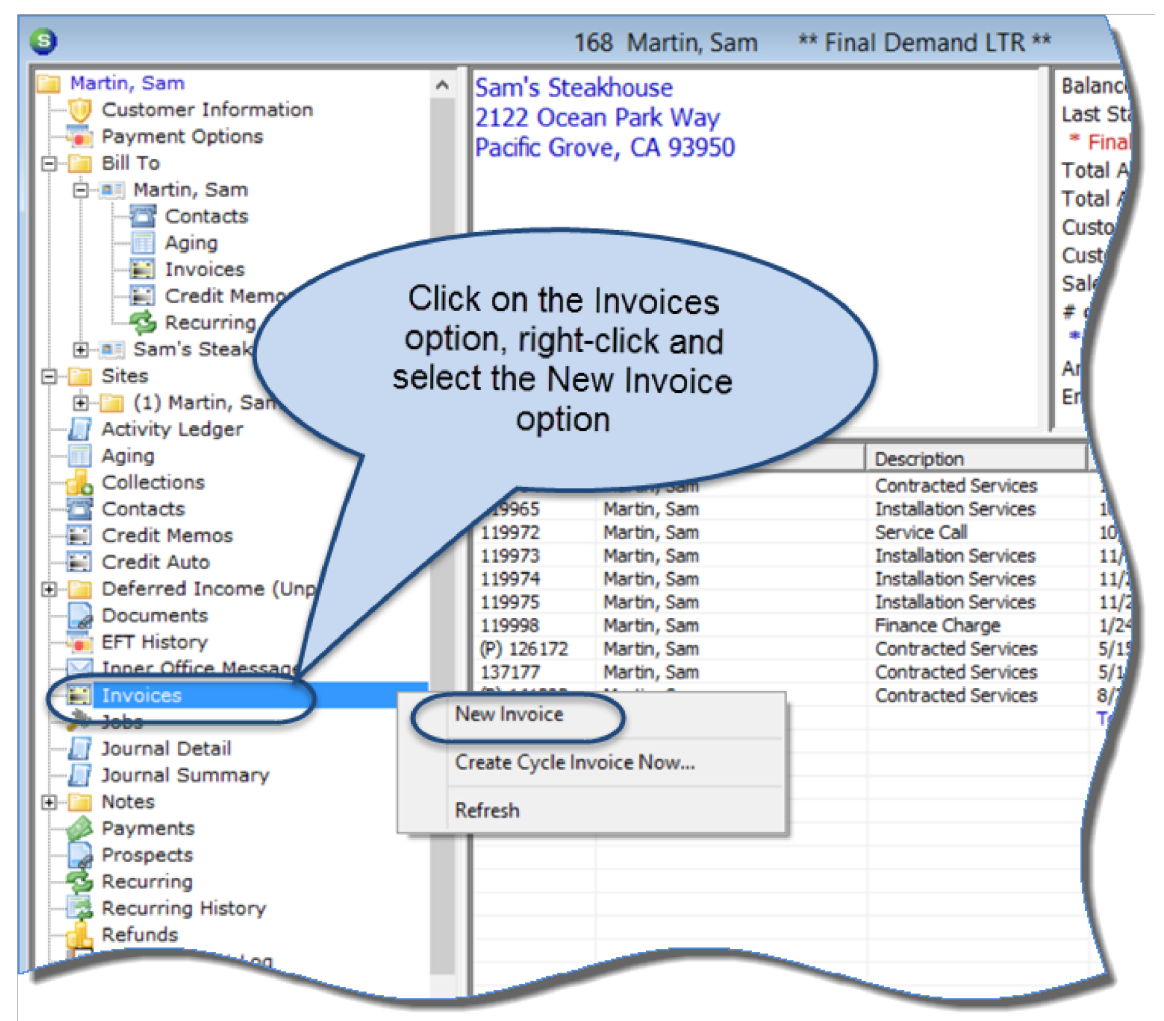